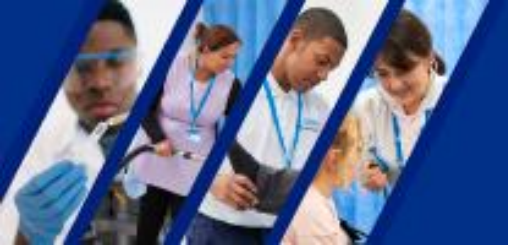

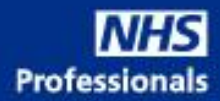

## How to book your training via the training calendar

1. Use the below link to access the bookings page:

https://outlook.office365.com/owa/calendar/AgencyManagementService@nhsprofessionals.nhs.uk/book ings/

2. Select the type of training you require:

AU- Agency User

This login allows access to the <u>NHSP: Online</u> booking platform to manage profiles and bookings

ARA- Agency Rates Administrator

This login allows you to upload rate cards and self-billing agreements

## Agency Training Calendar

 $\bigcirc$ 

SELECT A SERVICE

Agency Rates Training

In this session, we will cover the ARA login ... Read more Free  $\cdot$  45 minutes  $\bigoplus$  Agency User Training

 $\bigcirc$ 

In this session I will go through the training... Read more 45 minutes (

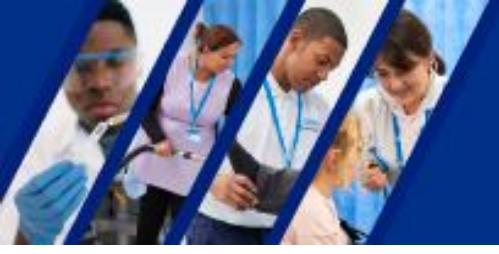

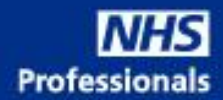

## 3. Select the date.

Available dates are in bold. The time is shown on the right-hand side.

| ::: | DA | TE                       |    |    |    |    |    |  | Ģ | ) TIME |
|-----|----|--------------------------|----|----|----|----|----|--|---|--------|
|     | <  | > February 2023 10:30 AM |    |    |    |    |    |  |   |        |
| 5   | Su | Мо                       | Tu | We | Th | Fr | Sa |  |   |        |
|     |    |                          |    | 1  | 2  | 3  | 4  |  |   |        |
|     | 5  | 6                        | 7  | 8  | 9  | 10 | 11 |  |   |        |
|     | 12 | 13                       | 14 | 15 | 16 | 17 | 18 |  |   |        |
|     | 19 | 20                       | 21 | 22 | 23 | 24 | 25 |  |   |        |
|     | 26 | 27                       | 28 |    |    |    |    |  |   |        |

## 4. Enter your details:

| ADD YOUR DETAILS               |                          |
|--------------------------------|--------------------------|
| Name                           | Notes (optional)         |
| Name                           | Add any special requests |
| Email                          |                          |
| Email                          |                          |
| Address (optional)             |                          |
| Address (optional)             |                          |
| Phone number                   |                          |
| Add your phone number          |                          |
| PROVIDE ADDITIONAL INFORMATION |                          |
| What is your Job Title?        |                          |
| Add your answer here           |                          |
| Which Agency are you from?     |                          |

Add your answer here

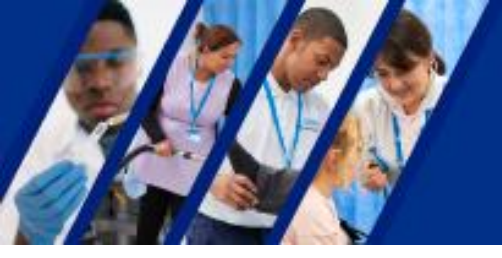

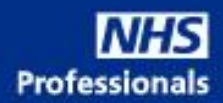

5. Accept the terms and conditions then click BOOK:

|  | Book |  |
|--|------|--|
|  |      |  |

6. A confirmation will be sent to your Outlook with a link to the Teams Meeting.

Registered in England & Wales no. 6704614